# Musik Tillägg

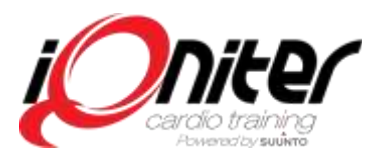

I DesiQner programmet kan instruktören med Musik Tillägg koppla till musik (spel lista) till sina fördesignade träningspass.

Med Musik Tillägg är det möjligt att synkronisera musiken med pass som körs i Cardio Training – (BiQing) på träningsanläggningen.

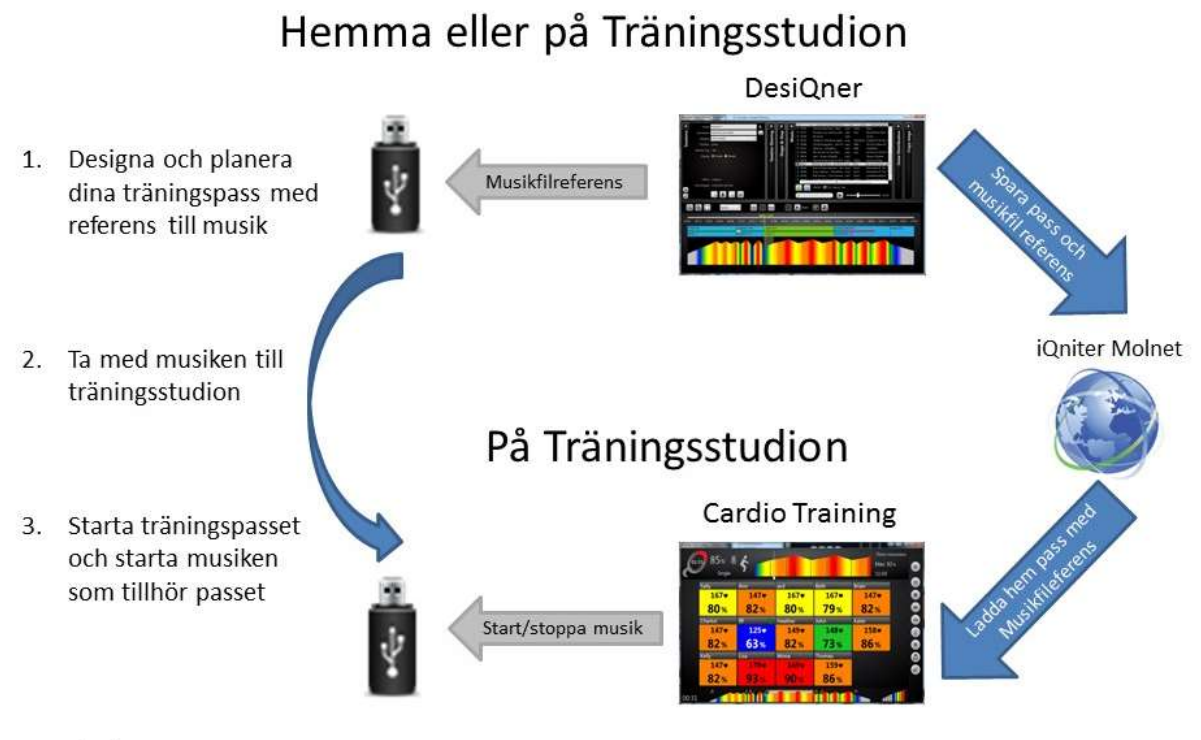

Rev 1MAR2014 (Draft)

#### DESIQNER

Ett träningspass består av en förplanerad "route" med olika pulszoner som deltagarna ska följa under ett pass. Ett pass delas upp i flera Block, var och ett Block är sammansatt av ett eller flera Steg, dvs olika pulszoner delas i flera tidssegment under ett träningspass. För varje Block kan instruktörer lägga till ett musikspår som sen spelas upp tillsammans med passet på träningscentret.

#### **MUSIK TILLÄGG**

En *musikfil-referens* skapas och sparas tillsammans med det förplanerade passet i DesiQner och båda laddas upp till iQniter molnet. Men kom ihåg! Ingen musik/spellista sparas i Designer eller iQniter molnet; endast en *musikfilreferens* med albumnamn osv tillsammans med övrig information av passet.

#### **CARDIO TRAINING**

När du kommr till anlägningen och laddar upp det förplanerade passet i Cardio Training (BiQing) laddas även den sparade *musikfilreferensen* upp. Den sparade *musikfilreferensen* används för att hitta musiekn på din USB och för att starta musiken som tillhör träningspasset.

#### **USB - MUSIK MEDIA**

Instruktören tar med musiken till träningen på musik-media (USB minne) – som de ofta ser ut idag - för att spela upp musiken från Cardio Training. Cardio Training används för att spela instruktörens spellista - på samma sätt som när instruktören spelar upp musik från CD-spelare eller från datorns cd-rom.

### Musik Tillägg

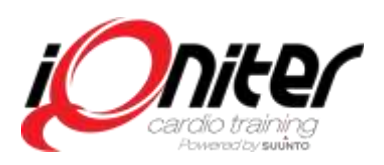

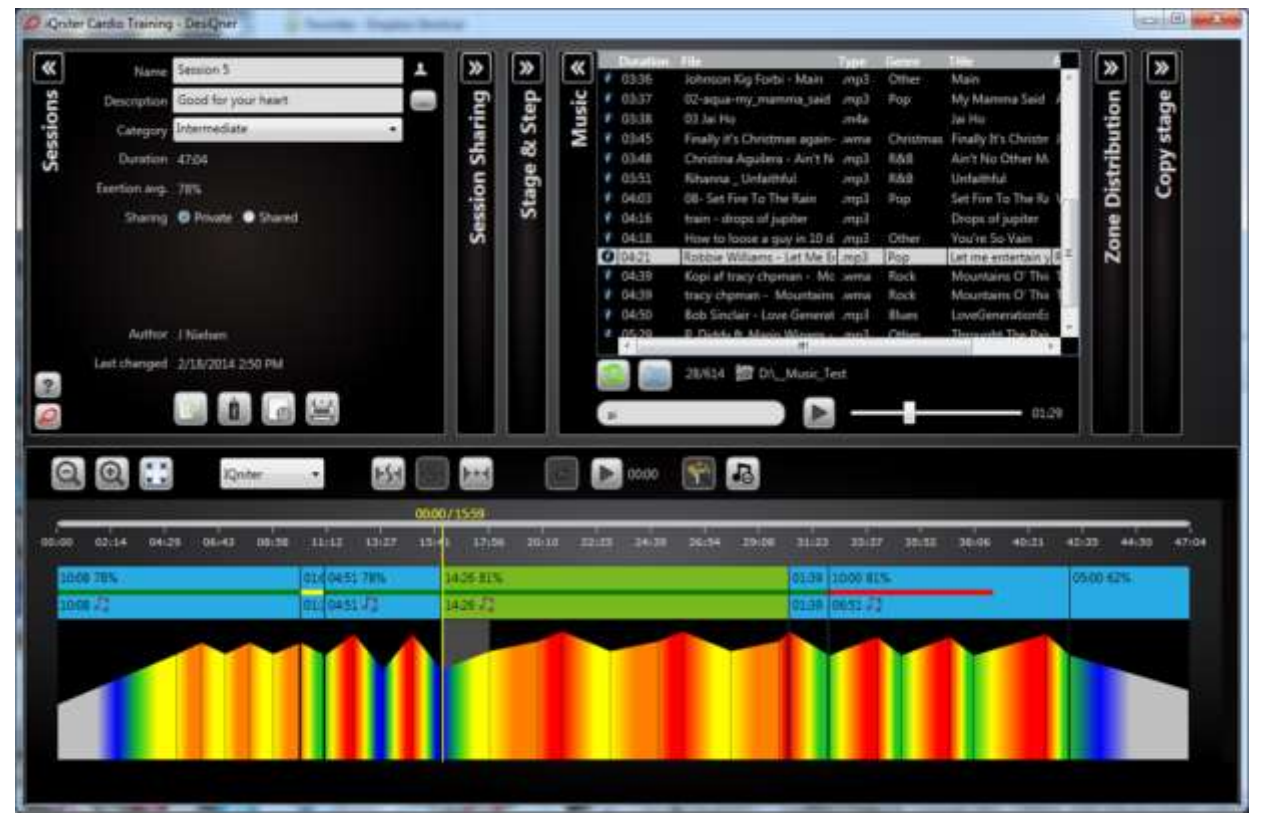

- Välj en mapp för att söka musik och ladda upp spellistan som finns lagrad i Passmusik och/eller undermappar.
- Uppdatera spellistan från aktuell mapp
- Filtrera, sortera eller ordna spellistan.
- Spela upp ett valt musikspår från spellistan
- Dra musik från spellistan och släppa den på ett Block

Förklaringar till musik indikeringar:

- I "meny listen" visas tre färg indikeringar:
  - Grön längden på musiken passar
  - Röd musiken är för kort
  - Gul musiken är för lång
- "Not tecken" ("not" som i musikstycke)
  - Enbart "not tecken" (musiken är ok)
  - "not tecken" + rött snedstreck (musik är inte tillgänglig på aktuell musik-enhet)
- Spela upp musiken i samband med det öppnade passet. Använd ikon "split at Music Cursor" (Dela med musik markör) för att dela upp det aktuella steget när du spelar.
- Exportera musik som tillhör det öppnade passet till USB-minne för uppspelning i Cardio Training. Musik exporteras alltid till en (USB) undermapp med namnet "SessionMusic" (pass musik).

## Musik Tillägg

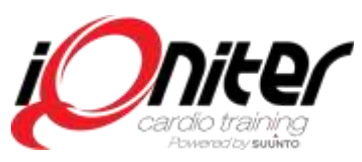

| Constants | 17avide - Simulato Read | \$   |         |        | Three mountains<br>Max 92%            |
|-----------|-------------------------|------|---------|--------|---------------------------------------|
|           | Sally                   | Ann  | asd     | Beth   | Brian                                 |
|           | 167•                    | 147• | 167•    | 167•   | 147• 🔍                                |
|           | 80%                     | 82%  | 80%     | 79%    | 82%                                   |
|           | Charlot                 | fff  | Heather | John   | Katie 💿                               |
|           | 147•                    | 125• | 149•    | 148•   | 158 🖤 👔                               |
|           | 82%                     | 63%  | 82%     | 73%    | 86%                                   |
|           | Kelly                   | Lisa | Mona    | Thomas | 0                                     |
|           | 147•                    | 178• | 169.    | 159•   | i i i i i i i i i i i i i i i i i i i |
|           | 82%                     | 93%  | 90%     | 86%    | -                                     |
| 00:31     |                         |      |         | D. B.  |                                       |

- Musik information är endast synlig på Instruktörsskärmen inte på deltagarskärmen.
- Musik som ska spelas upp från Cardio Training måste finnas tillgänglig på USB-minne i en undermapp "SessionMusic". (Passmusik).
- När ett pass med tillhörande musik har valts i Cardio Traning visas ikonen med "not tecknet".
- Ikon med "Note tecknet" används för starta/stanna musiken.
- I passöversikten lägst ner på instruktörsskärmen visas "not tecken" för de olika Blocken med tillhörande musik:

o Endast "not tecken" - musiken är ok

o "not tecken + rött utropstecken - musiken är kortare än Blockets längd

o "not tecken + rött snedstreck - musiken är inte tillgänglig på (USB) undermapp SessionMusic (passmusik)

o "not tecken" + rött kryss - musiken tillhör inte Blocket.

• När passet startar, kommer medie-spelaren spela musiken synkroniserat med Blocket.